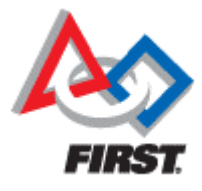

## WIND RIVER

# **FIRST<sup>®</sup> Robotics Competition 2012**

**Installation Instructions** 

Wind River<sup>®</sup> Workbench and VxWorks<sup>®</sup>

National Instruments<sup>®</sup> FRC<sup>®</sup> 2012 Tools and CompactRIO<sup>®</sup> Drivers

2.0

Copyright © 2004-2011 Wind River Systems, Inc. All rights reserved.

No part of this publication may be reproduced or transmitted in any form or by any means without the prior written permission of Wind River Systems, Inc. Wind River, Tornado, and VxWorks are registered trademarks of Wind River Systems, Inc. The Wind River logo is a trademark of Wind River Systems, Inc. Any third-party trademarks referenced are the property of their respective owners. For further information regarding Wind River trademarks, please see:

www.windriver.com/company/terms/trademark.html

This product may include software licensed to Wind River by third parties. Relevant notices (if any) are provided in your product installation at the following location:

installDir/product\_name/3rd\_party\_licensor\_notice.pdf

Wind River may refer to third-party documentation by listing publications or providing links to third-party Web sites for informational purposes. Wind River accepts no responsibility for the information provided in such third-party documentation.

Corporate Headquarters Wind River 500 Wind River Way Alameda, CA 94501-1153 U.S.A. Toll free (U.S.A.): 800-545-WIND Telephone: 510-748-4100 Facsimile: 510-749-2010

For additional contact information, see the Wind River Web site: <u>www.windriver.com</u>

© 2008–2011 National Instruments Corporation. All rights reserved.

LabVIEW, National Instruments, NI, ni.com, the National Instruments corporate logo, and the Eagle logo are trademarks of National Instruments Corporation. Refer to the Trademark Information at ni.com/trademarks for other National Instruments trademarks. Other product and company names mentioned herein are trademarks or trade names of their respective companies. For patents covering National Instruments products/technology, refer to the appropriate location: Help»Patents in your software, the patents.txt file on your media, or the National Instruments Patent Notice at ni.com/patents.

FIRST Robotics Competition 2012 README FIRST.pdf 2.0 11 October 2011

## Contents

- Chapter 1 Overview
- Chapter 2 Installing Wind River Workbench 3.0.1 and VxWorks 6.3
- Chapter 3 Installing Wind River Workbench 3.3.1 (essential instructions)
- Chapter 4 Mandatory Software Updates from FIRST
- Chapter 5 Wind River Documentation Notes for FIRST Robotics Competition 2012

## **Chapter 1: Overview**

To program your robot in C and C++, use Wind River Workbench (development environment) and the VxWorks operating system, along with FRC-specific tools and CompactRIO drivers from National Instruments.

You must install software from both Wind River and National Instruments. After finishing your Wind River and National Instruments software installations, all teams must install mandatory software updates from the FIRST Web site.

At the FIRST Web site, you will also find FIRST documentation on how to set up CompactRIO and get started.

After starting Wind River Workbench, you can navigate through the Workbench environment to find Wind River documentation. The easiest way to find documents in Wind River Workbench is to select the **Help > Help Contents** menu item. This starts the help system in a browser, and provides search capability across all installed documents. We recommend doing the tutorial in the *Wind River Workbench Users Guide*.

#### **Discs Provided**

For 2012, Wind River is providing two DVDs. Disc 1 must be installed first and has everything you need for a 32-bit host operating system. If your host operating system is Windows **7** or Windows **XP 64-bit**, you must also install Disc 2.

#### NOTE: Disc 1 must be installed before Disc 2.

Disc 1 (Install first) DVD-R138732.1-1-03 Wind River Workbench 3.0.1 with VxWorks 6.3 FIRST Robotics Competition 2012 - Disc 1 Windows 7/XP/Vista 32-bit Host Support

**CAUTION:** Do not launch Wind River Workbench 3.0 before installing or launching Wind River Workbench 3.3. If you do, you will see an error message when you start Workbench 3.3. Go to Chapter 3 for instructions on fixing this error.

If you need to install Disc 2, then on the final screen of the installer for Disc 1, be sure to uncheck both boxes so that Workbench 3.0 will not be launched automatically. Then, click **Finish** and install Disc 2.

Disc 2 (Install second; for Windows 7 and 64-bit XP hosts only) DVD-R171811.1-1-00 Wind River Workbench 3.3.1 FIRST Robotics Competition 2012 - Disc 2

## **Chapter 2: Installing Wind River Workbench and VxWorks**

#### 2.1 Uninstall Older FRC Software

Before uninstalling, you may want to move any application programs you previously coded into an archive directory to use as reference. Also, save your existing Wind River Workbench workspace directories by changing the subdirectory name. For example, you might change the directory **WindRiver\workspace** to **WindRiver\workspace\_FRC2011\_old**.

Then use the uninstallation tools provided with your Wind River and National Instruments software installations. Finally, delete any remaining directories and subdirectories from the installation directory (*installDir*, or **WindRiver** in the example above).

#### 2.2 Uninstalling Wind River Software

- Step 1: Select Start > All Programs > Wind River > Uninstall and Maintenance > Maintenance Tool > Uninstall.
- Step 2: Select Uninstall and click Uninstall on the next screen as well.
- Step 3: Click Finish.
- Step 4: Delete any remaining Wind River directories as needed, except for the **workspace** directories you saved previously.

#### 2.3 Installation and Activation Instructions

The following pages have screenshots of the Wind River installer and instructions at the top or bottom of each page. Please note that while these screenshots were obtained for the 2011 FRC, they still apply for the 2012 FRC with some minor filename changes. Special instructions are provided for reinstalling Workbench and VxWorks and for updating your licensing for the 2012 FRC. An Internet connection is not required for installing and activating Wind River software.

#### **Before You Begin**

Before installing, you must exit any Wind River programs or tools that may be running and stop the Wind River Registry for Workbench. To stop the Wind River Registry for Workbench, find the icon in your task bar, right-click it, and select **Shut down**. If an icon is not present in your task bar, then the Wind River Registry for Workbench may not be running. If you used Wind River Workbench during a session, shut down and restart your host machine to make sure that the Wind River Registry for Workbench is stopped before installing any Wind River software.

NOTE: Software from the 2011 FRC will expire before the 2012 FRC kick-off. You must reinstall to update your licensing.

Insert the Wind River DVD into the media drive. After a few moments, the Installer-Welcome screen will appear. Click Next.

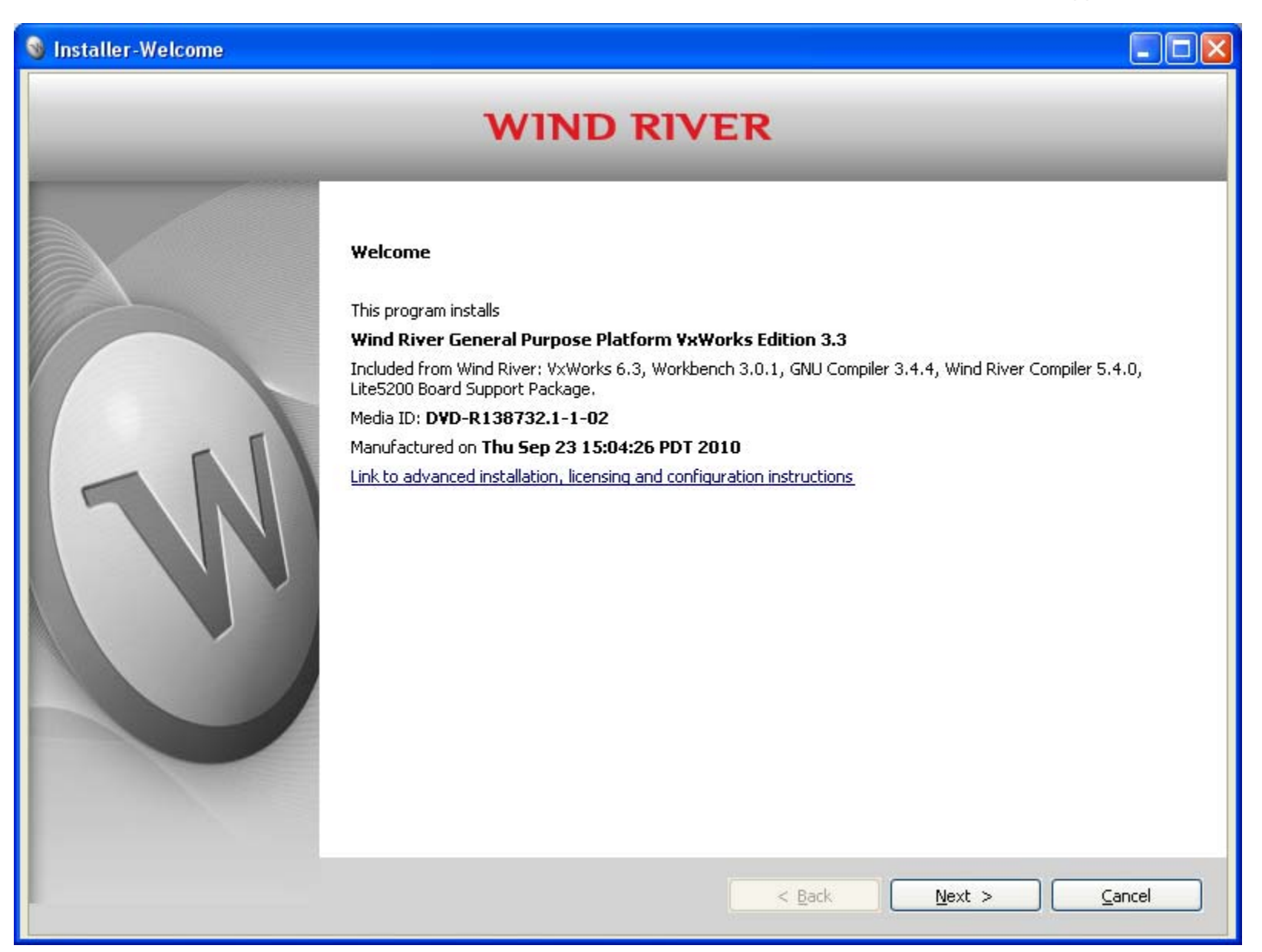

At the Installer-License Agreement screen, select I ACCEPT (if you agree to the terms and conditions) and click Next.

| Installer-License Agreement |                                                                                                    |
|-----------------------------|----------------------------------------------------------------------------------------------------|
| _                           | WIND RIVER                                                                                                    |
|                             | By selecting "I ACCEPT the terms of this license agreement" and clicking <b>Next</b> , you consent to the terms of this<br>agreement. If you do not wish to be bound by the terms of this agreement, click <b>Cancel</b> and do not install this<br>software.                                                                                                    |
|                             | WIND RIVER SYSTEMS INC.                                                                                                    |
|                             | SOFTWARE LICENSE AGREEMENT                                                                                                    |
|                             | FOR FIRST ROBOTICS COMPETITION USE ONLY                                                                                                    |
| TN                          | THIS SOFTWARE LICENSE AGREEMENT ("Agreement") is a legal contract between you ("You" or "Your") and<br>Wind River Systems, Inc., ("Wind River"). The right to use the Software is granted only on the condition that<br>You agree to the following terms. If You does not agree to the terms of this Agreement, then Wind River and<br>its licensors are unwilling to license the Software to You, in which case You may return the Software within<br>thirty (30) days after shipment, or refuse to download the Software, whichever is applicable.<br>PLEASE READ THE TERMS CAREFULLY BEFORE CLICKING ON THE "I ACCEPT" BUTTON OR USING<br>THE SOFTWARE, AS BY CLICKING ON THE "I ACCEPT" BUTTON OR USING<br>THE SOFTWARE, AS BY CLICKING ON THE "I ACCEPT" BUTTON OR USING THE SOFTWARE YOU<br>ACKNOWLEDGE THAT YOU HAVE READ THIS AGREEMENT FULLY, UNDERSTAND IT AND AGREE TO<br>BE BOUND BY ITS TERMS AND CONDITIONS. |
|                             | DEFINITIONS  I ACCEPT the terms of this license agreement.                                                                                                    |
|                             | O I DO NOT ACCEPT the terms of this license agreement.                                                                                                    |
|                             |                                                                                                    |
|                             | < Back Next > Cancel                                                                                                    |

At the **Installer-Installation Directory** screen, **we strongly recommend keeping the default** installation directory (*installDir*). All Wind River products should be installed into the same *installDir* (root installation directory.) Click **Next**.

| 🔞 Installer-Installation Directory | y                                                                                                    |             |
|------------------------------------|----------------------------------------------------------------------------------------------------|-------------|
|                                    | WIND RIVER                                                                                                    |             |
|                                    | If this product includes more than one installation disk, make sure to specify the same base installation for each disk. | ) directory |
|                                    | Installation Directory:                                                                                                  |             |
|                                    | C:\WindRiver                                                                                                    | Browse      |
|                                    |                                                                                                    |             |
|                                    | < Back Next >                                                                                                    | Cancel      |

If you do not have a previous Wind River installation, you will be asked if you want to create the new directory. Click **Yes**.

| Source and the Directory                                |            |
|---------------------------------------------------------|------------|
| The directory does not exist. Do you want to create it? |            |
| Yes                                                     | <u>N</u> o |

If you are reinstalling and have not deleted your previous Wind River software installation, this screen will appear next. Select **Enter new Activation information**, and click **Next**.

| Installer-Existing Product Acti | vation File                                                                                                    |         |
|---------------------------------|----------------------------------------------------------------------------------------------------|---------|
|                                 | WIND RIVER                                                                                                    |         |
|                                 | An existing product activation file in your installation directory allows you to install the following products          Image: Image: | :       |
|                                 | <ul> <li>Please select one of the following options:</li> <li>Use the existing product activation file.</li> <li>Enter new activation information.</li> <li>Note: If you are installing products that are not listed here, select the option Enter new activation inform</li> </ul>                                                                                                    | nation. |
|                                 | < Back Next > Ca                                                                                                    | ancel   |

At the Installer-Choose Activation Type screen, select Permanent activation and click Browse.

| 🔞 Installer-Choose Activation Ty | уре                                                                                                    |                |
|----------------------------------|----------------------------------------------------------------------------------------------------|----------------|
|                                  | WIND RIVER                                                                                                    |                |
|                                  | Choose your Activation Type:   Temporary activation (requires an Internet connection)   I can only connect to the Internet through a proxy server.   Permanent activation   Enter the full path to your product activation file.   How do I obtain a product activation file?   Advanced >> | Browse         |
|                                  | < <u>B</u> ack <u>N</u> ext >                                                                                                    | <u>C</u> ancel |

Browse to the media directory on your computer, DVD-R138732.1-1.

#### Select the FRC\_2012\_WB30\_WB33\_install.txt file.

(The screenshot below shows the 2011 version, but look for the 2012 version, FRC\_2012\_WB30\_WB33\_install.txt.)

Click Open.

Note: No Internet connectivity is required for this activation process. The FRC\_2012\_WB30\_WB33\_install.txt file contains all the installation keys and licensing needed to install and activate Wind River software.

| Select a install.                                 | txt File                                                                                                    |                                                   |              |                | ?×           |
|---------------------------------------------------|----------------------------------------------------------------------------------------------------|---------------------------------------------------|--------------|----------------|--------------|
| Look jn:                                          | 🎯 (D:) DVD-R138                                                                                                    | 3732.1-1-                                         | <b>v</b> G   | •••• 🖄 🎾       |              |
| My Recent<br>Documents<br>Desktop<br>My Documents | Control States of the set of the set of the | sor_notices<br>_Competition_2011_READ!<br>all.txt | ME_FIRST.pdf | wrsLicense.lic |              |
| My Computer                                       | Setup.exe                                                                                                    |                                                   |              |                | >            |
|                                                   | File <u>n</u> ame:                                                                                                    | FRC_2011_install.txt                              |              | ✓              | <u>O</u> pen |
| My Network                                        | Files of <u>type</u> :                                                                                                    | × ×                                               |              | <b>~</b>       | Cancel       |

Once the path to the file **FRC\_2012\_WB30\_WB33\_install.txt** (the product activation file) is displayed under **Permanent** activation, click **Next**. (The screenshot shows 2011, but use the 2012 version, **FRC\_2012\_WB30\_WB33\_install.txt**.)

| Installer-Choose Activation Ty | ре                                                                                                    |        |
|--------------------------------|----------------------------------------------------------------------------------------------------|--------|
|                                | WIND RIVER                                                                                                    |        |
|                                | Choose your Activation Type:<br>Imporary activation (requires an Internet connection)<br>I can only connect to the Internet through a proxy server. Permanent activation Enter the full path to your product activation file. D:\FRC_2011_install.txt How do I obtain a product activation file? Advanced >> | Browse |
|                                | < <u>B</u> ack <u>N</u> ext >                                                                                                    | Cancel |

If you are installing for the first time, at the Installer-Choose Installation Filters screen, make no changes. Click Next.

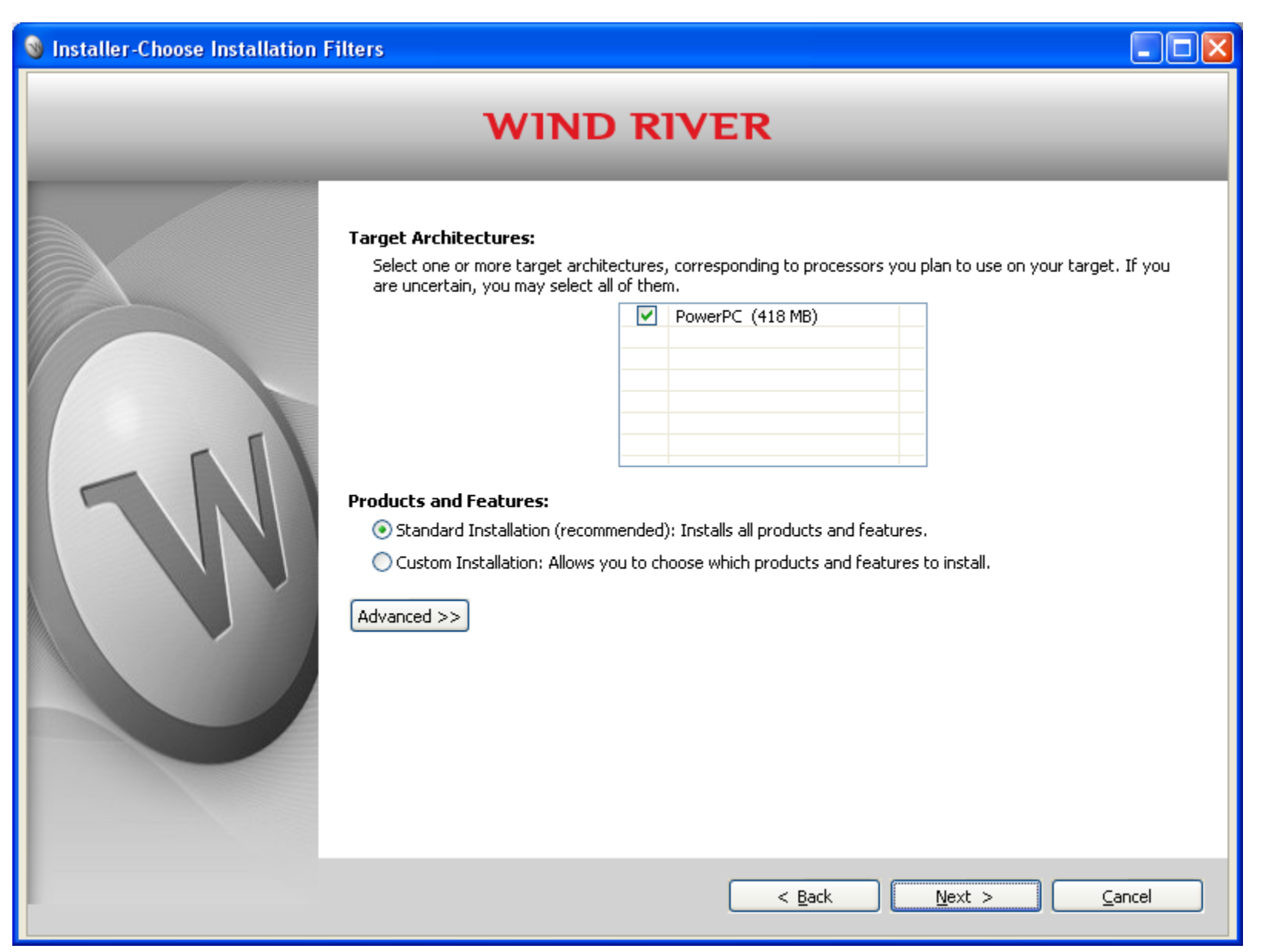

If you are reinstalling into a directory with an existing Wind River software installation, this screen appears next. Click **Back** and select **Custom installation**. If you are performing a new installation, you will not see this screen.

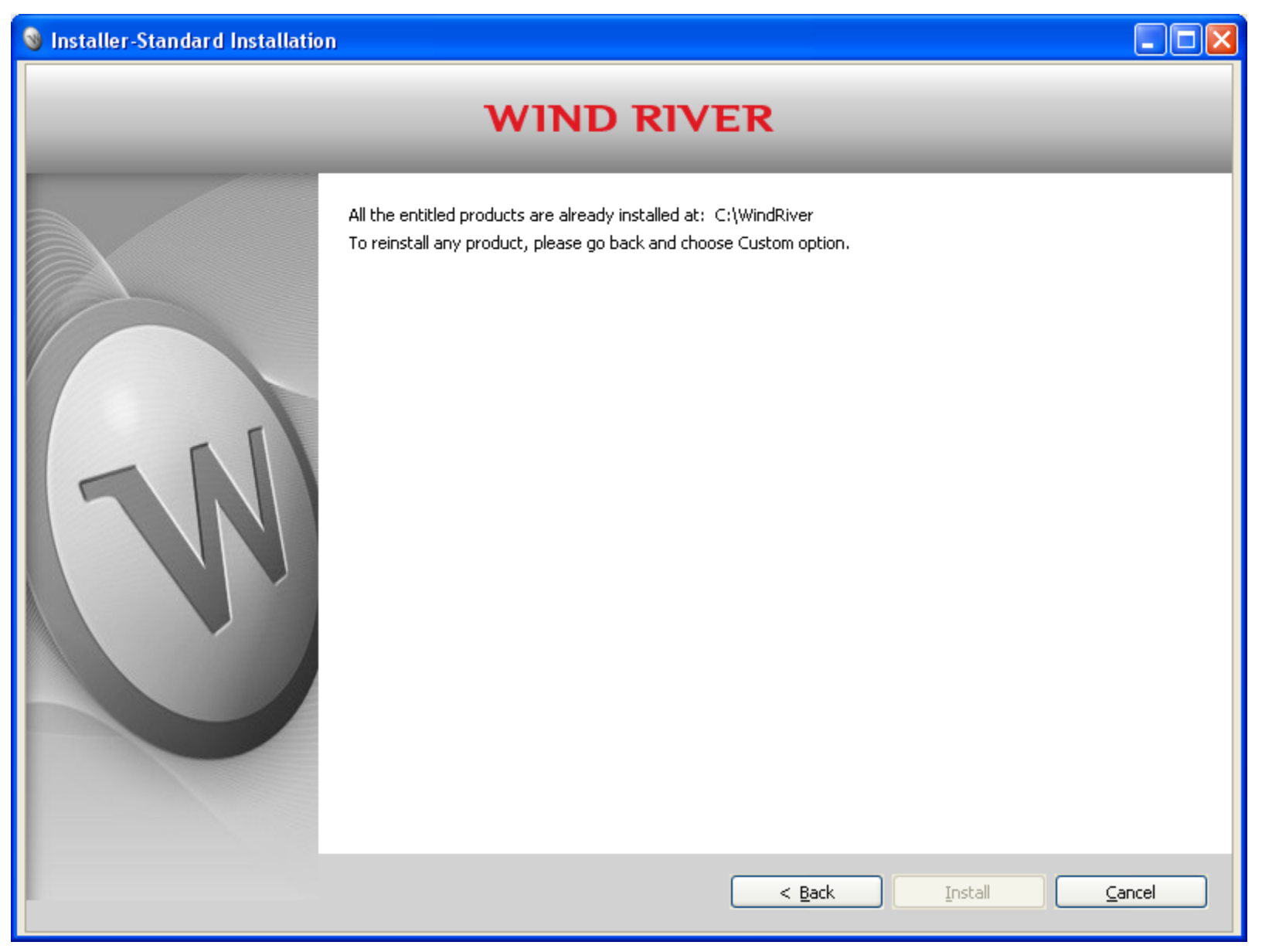

If you are installing for the first time, make no changes at the **Installer-Standard Installation** screen and click **Install**. After a few minutes, the installation process begins, showing a green status bar in the **Overall Installation Progress** area.

| 🔞 Installer-Standard Installation | )                                                                                                    |       |
|-----------------------------------|----------------------------------------------------------------------------------------------------|-------|
|                                   | WIND RIVER                                                                                                    |       |
|                                   | Wind River Workbench 3.0       : 488.70 (MB)            ● Wind River Compiler 5.4.0       : 148.89 (MB)            ● Wind River GNU Compiler 3.4.4 for VxWorks 6.3       : 180.32 (MB)            ● VxWorks 6.3 and General Purpose Technologies       : 273.00 (MB)            ● VxWorks 6.3 BSPs for PowerPC       : 66.82 (MB)            ● VxWorks 6.3 Vista Point Patch       : 105.5 (MB)            ● FRC Patch for Workbench 3.0 and VxWorks 6.3       : 57.97 (MB) |       |
| N                                 | Installation Directory<br>C:\WindRiver<br>Disk Space Information<br>Total Disk Space Required 1021.21 (MB)<br>Disk Space Available 88044.85 (MB)                                                                                                    |       |
|                                   | Overall Installation Progress (installed 0 of 7 selected products)          < Back       Install       C                                                                                                    | ancel |

If you are reinstalling, you must manually select every box on this screen. In order to install all products, a check mark must appear in each box. Click **Install**. The installation process will begin in a moment, showing a green status bar in the **Overall Installation Progress** area.

| Installer-Custom Installation |                                                                                                    |        |
|-------------------------------|----------------------------------------------------------------------------------------------------|--------|
|                               | WIND RIVER                                                                                                    |        |
|                               | Products and Features                                                                                                    |        |
|                               | <ul> <li>Wind River Workbench 3.0 : 438.70 (MB) (Installed)</li> <li>Wind River Compiler 5.4.0 : 98.89 (MB) (Installed)</li> <li>Wind River GNU Compiler 3.4.4 for VxWorks 6.3 : 130.32 (MB) (Installed)</li> <li>VxWorks 6.3 and General Purpose Technologies : 223.00 (MB) (Installed)</li> <li>VxWorks 6.3 BSPs for PowerPC : 16.82 (MB) (Installed)</li> <li>VxWorks 6.3 Vista Point Patch : 55.5 (MB) (Installed)</li> <li>FRC Patch for Workbench 3.0 and VxWorks 6.3 : 7.97 (MB) (Installed)</li> </ul> |        |
|                               | Installation Directory                                                                                                    |        |
|                               | Disk Space Information                                                                                                    |        |
|                               | Total Disk Space Required 1021.21 (MB)                                                                                                    |        |
|                               | Disk Space Available 86939.89 (MB)                                                                                                    |        |
|                               | < <u>B</u> ack Install (                                                                                                    | Cancel |

When the Overall Installation Progress shows (installed 7 of 7 selected products), click Next.

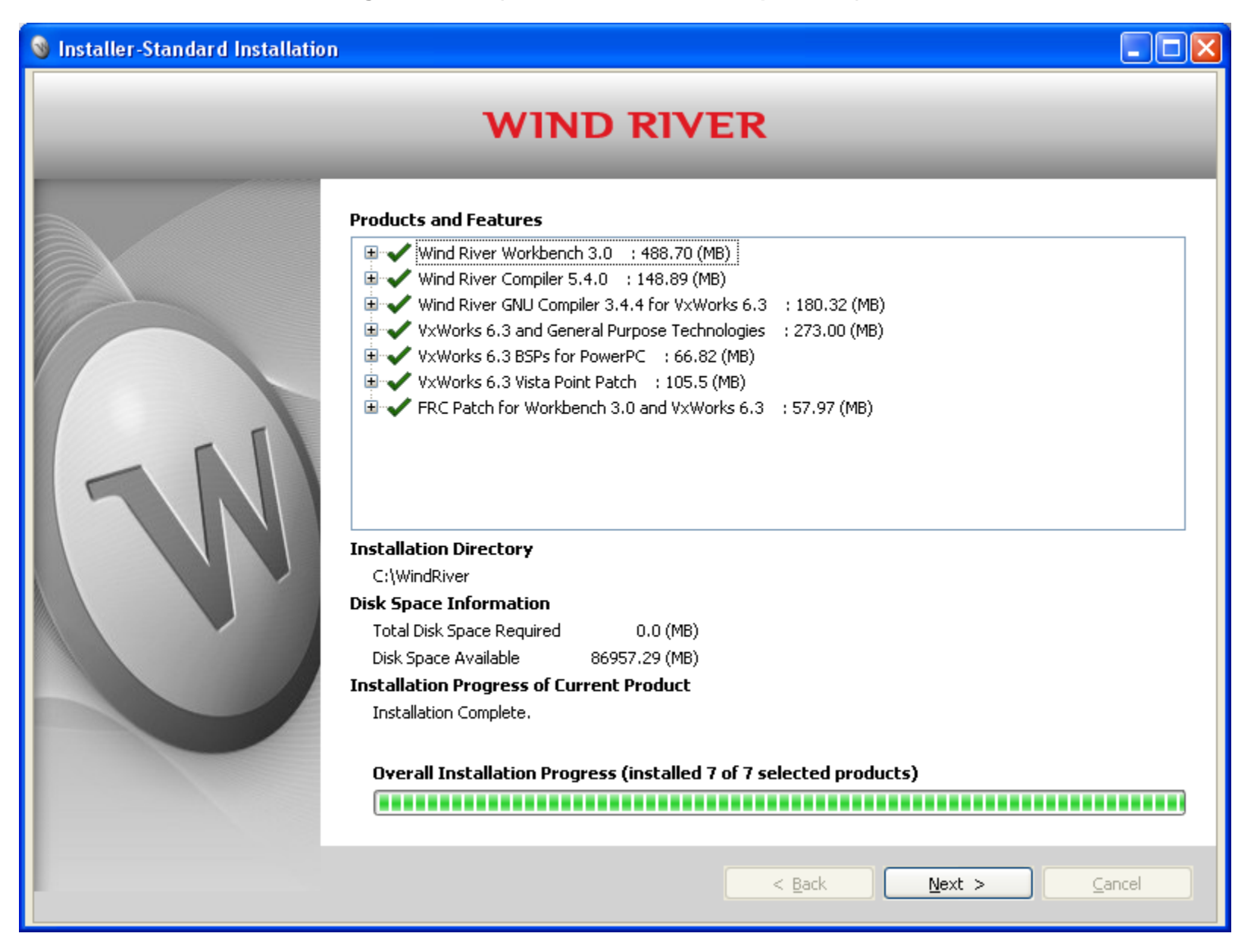

Read the information shown on the **Installer-readme.txt** screen. This readme is installed as **FRC\_readme.txt** in your *installDir*. Click **Next**. Note: The screenshot below shows the readme from 2011. See the **installed FRC\_readme.txt** for the latest information.

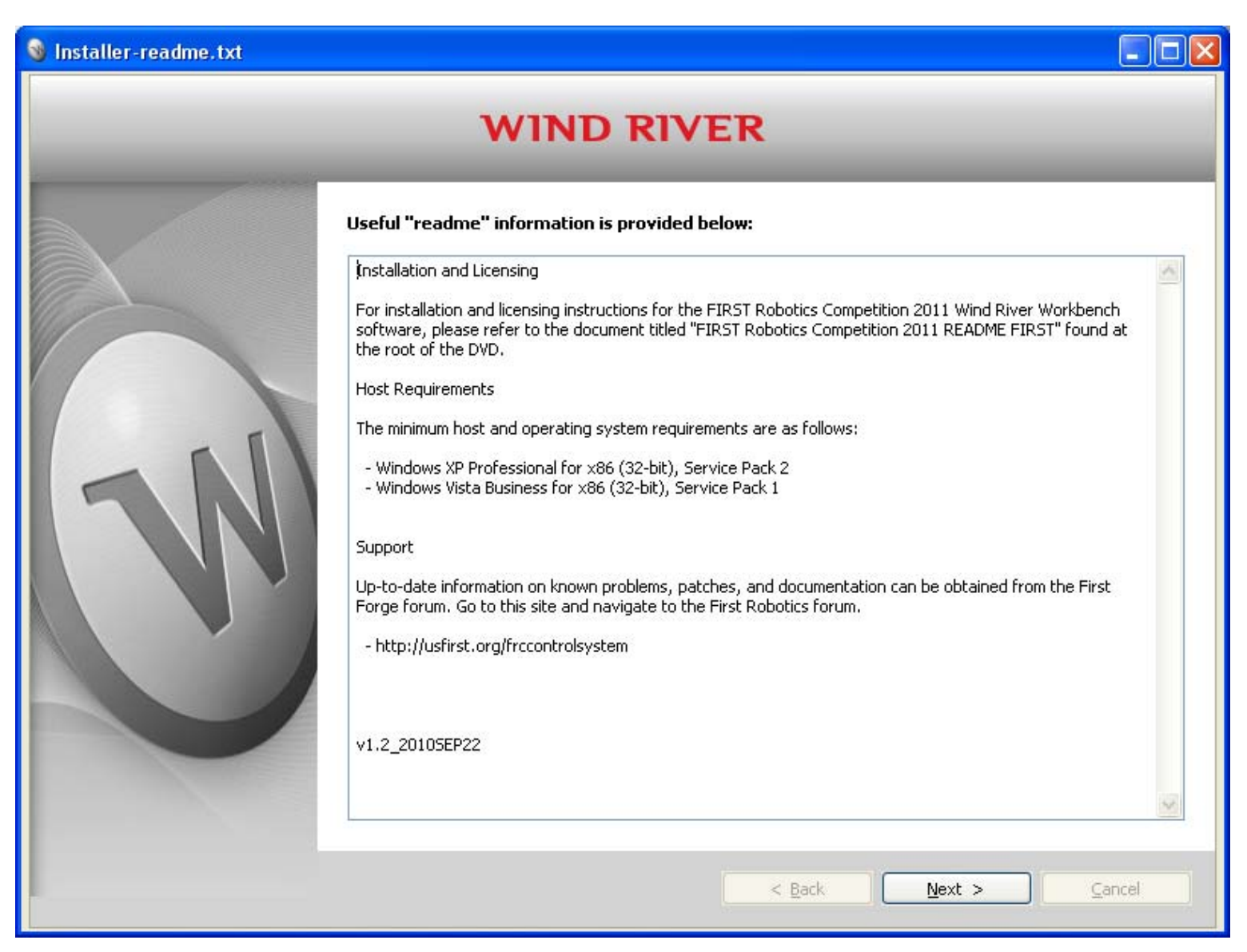

- If you are using a Windows 7 or Windows XP 64-bit host, you must install Disc 2. Therefore, on this screen, uncheck both boxes so that Workbench 3.0 will not launch automatically. Click **Finish** and install Disc 2.
- If you are using a different host type and do not need to install Disc 2, leave these boxes checked. Click **Finish**.

| 🔞 Installer-Finish |                                                                                                    |        |
|--------------------|----------------------------------------------------------------------------------------------------|--------|
|                    | WIND RIVER                                                                                                    |        |
|                    | Thank you for installing Wind River General Purpose Platform VxWorks Edition 3.3<br>For details of currently available patches, please refer to :<br>http://www.windriver.com/patch_notices<br>Launch Wind River Workbench 3.0<br>Create a desktop icon for Workbench 3.0 |        |
|                    | < Back Finish (                                                                                                    | Tancel |

NOTE: The product activation file, **FRC\_2012\_WB30\_WB33\_install.txt**, is renamed as **install.txt** when put into your *installDir*. To start Wind River Workbench manually, see the instructions in the **readme-workbench.txt** file located in your *installDir*.

## Chapter 3: Installing Wind River Workbench 3.3.1

### 3.1 Installation

#### Who Needs to Install Disc 2?

Disc 1 must be installed first. If your host operating system is Windows **7** or Windows **XP 64-bit**, you must also install Disc 2.

CAUTION: **Do not launch Wind River Workbench 3.0 before installing Wind River Workbench 3.3 from Disc 2.** If you do, you will see an error message when you start Wind River Workbench 3.3.

If you need to install Disc 2, on the final screen of the installer for Disc 1, be sure to uncheck both boxes so that Wind River Workbench 3.0 will not launch automatically. Then, click **Finish** and install Disc 2.

#### **Installing Disc 2**

DVD-R171811.1-1-00 Wind River Workbench 3.3.1 FIRST Robotics Competition 2012 - Disc 2

This DVD has an updated Wind River installer, but the installation process is essentially the same, with the following important exceptions:

- 1. When prompted for an installation directory, be sure to **enter the existing directory name you used for Disc 1**. The installer does not automatically detect the *installDir* of your existing installation.
- 2. On the Installer Updates screen, uncheck the box for Check for and apply latest updates for this installer.
- 3. On the **Choose Activation Type** screen, you will see an option called **Use your existing product activation** (install.txt) file. Leave this option selected and click **Next**.

Because you already selected **FRC\_2012\_WB30\_WB33\_install.txt** when you installed Disc 1, the installer automatically detects this file. This same **FRC\_2012\_WB30\_WB33\_install.txt** file is used to install Wind River Workbench 3.3.1 from Disc 2.

4. At every screen, click **Next**. There is no need to change any of the selections.

## 3.2 Using Wind River Workbench 3.3.1 with VxWorks 6.3

Once you have completed the installation process, you may see two Wind River Workbench icons on your desktop. Be sure to select the icon for Wind River Workbench 3.3. **Do not launch Wind River Workbench 3.0**. For Windows **7** and Windows **XP 64-bit** host operating systems, you must use Wind River Workbench 3.3.

#### **Recovering from a Workbench 3.0 Launch**

If you do start Wind River Workbench 3.0, follow these steps to use Wind River Workbench 3.3:

- 1. Exit Wind River Workbench 3.0.
- 2. Shut down the Wind River Registry for Workbench:
  - To stop the Wind River Registry for Workbench, find the icon in your task bar, right-click it, and select **Shut down**.
  - If an icon is not present in your task bar, the Wind River Registry for Workbench may not be running.
  - If you used Wind River Workbench during a session but you cannot find the icon, shut down and restart your host computer to make sure the Wind River Registry for Workbench is stopped.
- 3. Start Wind River Workbench 3.3.
- 4. To restore the documents window in Workbench, select Help > Getting Started.

#### **Choosing a Workspace Name**

When you launch Workbench 3.3, designate a new workspace name, or use a Workbench 3.3 workspace name that worked previously.

**Important:** When you launch Workbench 3.3, it will not detect your *installDir* in the workspace path. Note that if you kept the default installation directory, **C:\WindRiver**, no change is needed. Therefore, we strongly recommend keeping the default directory when doing your installation.

Always check the workspace directory path and make sure the root path is the same as your base installation directory (*installDir*). For example, if your *installDir* is C:\WindRiver\_FRC2012, a sample workspace path is C:\WindRiver\_FRC2012\workspace\_robot8.

#### Wind River Documentation

After starting Workbench, you can navigate through the Wind River Workbench environment to find Wind River documentation. The easiest way to find documents in Wind River Workbench is to select the **Help > Help Contents** menu item. This starts the help system in a browser, and provides search capability across all installed documents. We recommend doing the tutorial in the *Wind River Workbench Users Guide*.

## Chapter 4: Mandatory Software Updates from FIRST

As a reminder, after completing the software installation instructions contained in this document, all teams must fetch and install mandatory software updates from the FIRST Web site.

Up-to-date information on known problems, patches, and documentation are also available from the FIRST Web site:

http://www.usfirst.org/roboticsprograms/frc

## Chapter 5: Wind River Documentation Notes for FIRST Robotics Competition 2012

The Wind River VxWorks Platforms Getting Started Guide is located at the root of Disc 2.

Additional documentation can be found at C:\WindRiver\docs\extensions\eclipse\plugins.

For VxWorks specifically, see C:\WindRiver\docs\extensions\eclipse\plugins\com.windriver.ide.doc.vxworks.

For example, a PDF is located in the

C:\WindRiver\docs\extensions\eclipse\plugins\com.windriver.ide.doc.vxworks\vxworks\_application\_programmer s\_guide\_6.3 directory.

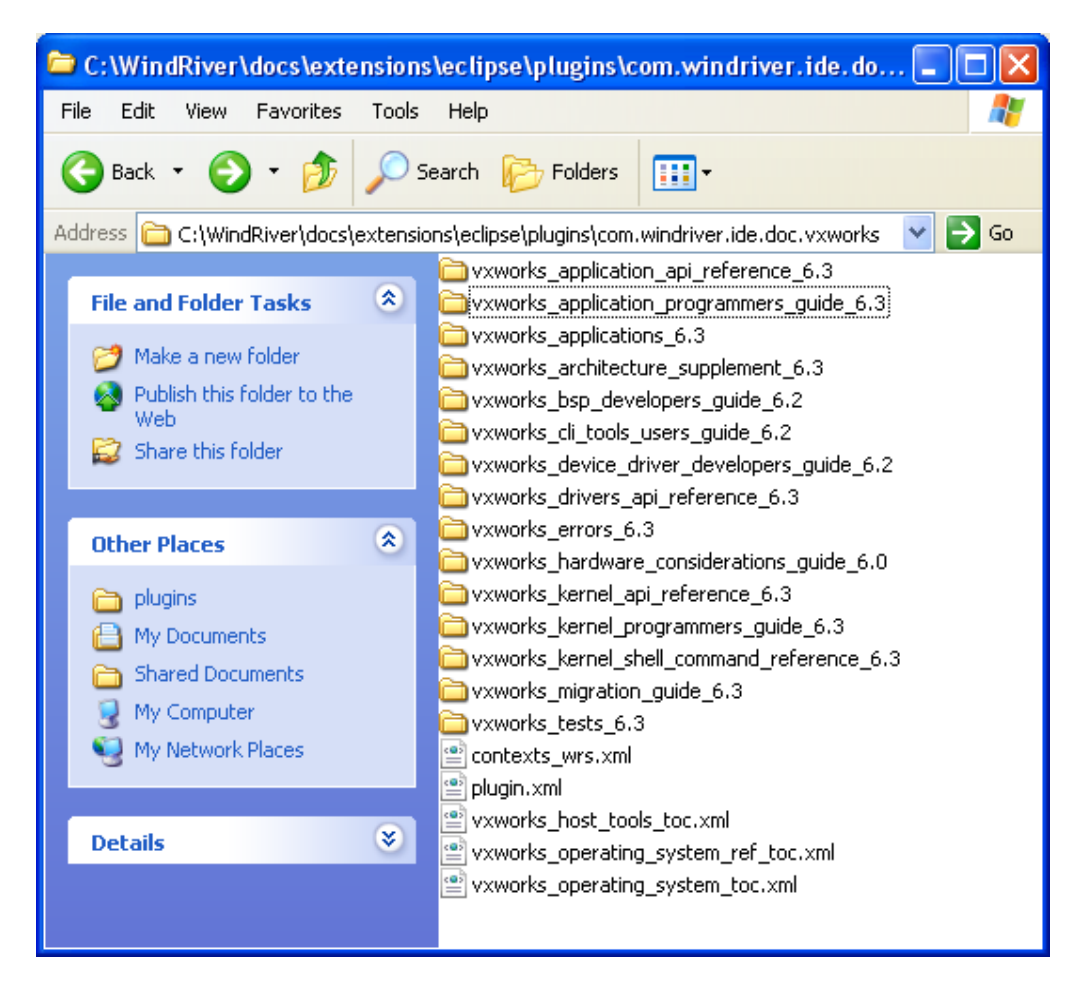

# Documentation on using Workbench with VxWorks can be found at C:\WindRiver\docs\extensions\eclipse\plugins\com.windriver.ide.doc.wr\_workbench\_vxworks.

| 😂 C:\WindRiver\docs\extensio                                                                                 | ns\eclipse\plugins\com.windriver.ide.doc.wr_work 🔳 🗖 🔀                                                                                                    |
|----------------------------------------------------------------------------------------------------|----------------------------------------------------------------------------------------------------|
| File Edit View Favorites Tool                                                                                | ils Help 🥂                                                                                                    |
| 🕒 Back 🔹 🕥 🕤 🏂 🔎                                                                                             | Search 🎼 Folders                                                                                                    |
| Address 🛅 C:\WindRiver\docs\exten                                                                            | isions\eclipse\plugins\com.windriver.ide.doc.wr_workbench_vxworks 🛛 🄁 Go                                                                                                    |
| File and Folder Tasks 🙁                                                                                      | Comparison of the second second |
| <ul> <li>Make a new folder</li> <li>Publish this folder to<br/>the Web</li> <li>Share this folder</li> </ul> | <ul> <li>wr_workbench_vxworks_users_guide_3.0</li> <li>contexts_wrs.xml</li> <li>plugin.xml</li> <li>wr_workbench_vxworks_gs_toc.xml</li> <li>wr_workbench_vxworks_host_tools_ref_toc.xml</li> </ul>                                                                                                    |
| Other Places 🙁                                                                                               | wr_workbench_vxworks_host_tools_toc.xml                                                                                                    |
| <ul> <li>plugins</li> <li>My Documents</li> <li>Shared Documents</li> <li>My Computer</li> </ul>             |                                                                                                    |

Tutorials and examples are at

C:\WindRiver\docs\extensions\eclipse\plugins\com.windriver.ide.doc.wr\_workbench\_vxworks\_tooling\_3.3.

| C:\WindRiver\docs\extens                                                                                                    | ions\eclipse\plugins\com.windriver.ide.doc.wr_workbench_vxw 🔳 🗖 🔀                                                                                                    |
|----------------------------------------------------------------------------------------------------|----------------------------------------------------------------------------------------------------|
| File Edit View Favorites To                                                                                                    | ools Help 🥂                                                                                                    |
| 🚱 Back 🝷 🕥 🕤 🏂 🍃                                                                                                    | O Search 🎼 Folders 🛄 -                                                                                                    |
| Address 🛅 C:\WindRiver\docs\ext                                                                                                    | ensions\eclipse\plugins\com.windriver.ide.doc.wr_workbench_vxworks_tooling_3.3 🛛 💽 🕞 Go                                                                                                    |
| File and Folder Tasks       Image: Comparison of the comparison of the compariso | <ul> <li>index</li> <li>wr_workbench_vxworks_6_by_example</li> <li>wr_workbench_vxworks_6_tutorial</li> <li>plugin.xml</li> <li>toc.xml</li> <li>wr_workbench.wr_workbench_vxworks_6_by_example.xml</li> <li>wr_workbench.wr_workbench_vxworks_6_tutorial.xml</li> <li>wr_workbench_vxworks_gs_canonical_toc.xml</li> </ul> |
| Other Places 🙁                                                                                                    | wr_workbench_vxworks_host_tools_toc.xml                                                                                                    |
| <ul> <li>plugins</li> <li>My Documents</li> <li>Shared Documents</li> <li>My Computer</li> </ul>                                                                                                    |                                                                                                    |

These documents can also be accessed from the **Start** menu.